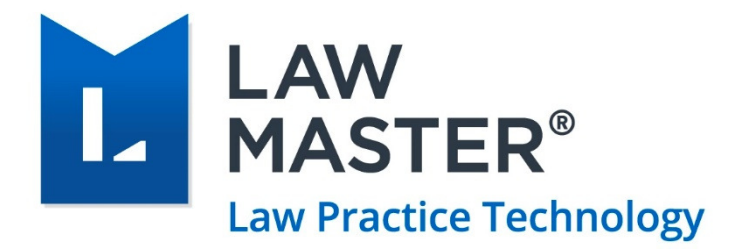

# Setting up Windows Authentication

Administrator's Instructions

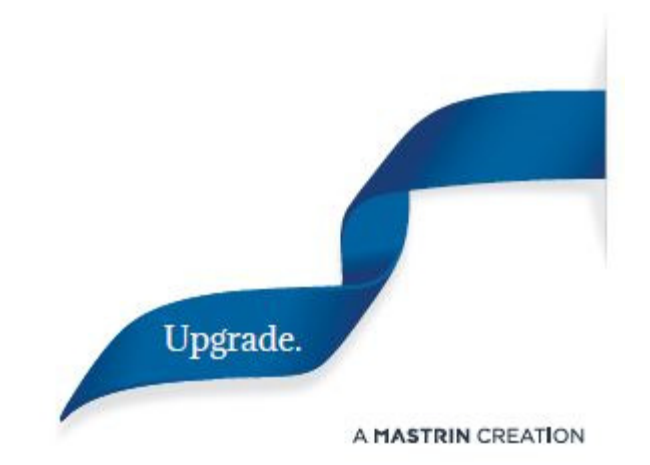

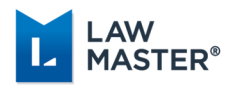

## About This Guide

This Guide contains the guidelines on how to configure Windows authentication with user's LawMaster login. Using Windows authentication makes sense when you want your users to be able to use their standard Windows user names and passwords when accessing LawMaster.

This document is intended for a technical audience, specifically the system administrator in charge of setting up users in LawMaster.

For details on the supported platforms, see the latest **Release Notes**.

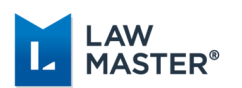

## Contents

| ABOUT THIS GUIDE                                         | 2  |
|----------------------------------------------------------|----|
| OVERVIEW                                                 | 4  |
| Authentication Options Parameter                         | 4  |
| Instructions to Setup AD FS                              | 5  |
| Configure AD FS for LawMaster                            | 5  |
| AD FS Meta Data Access                                   |    |
| Single Sign On via Azure Active Directory Authentication | 17 |

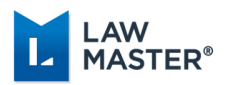

### Overview

In order to use Windows authentication (single sign-on), you must either:

- a) be hosting your own application server on a computer connected to your windows domain OR
- b) have an Microsoft AD FS server contactable from your user's system.

#### **Authentication Options Parameter**

You can configure the authentication options from Parameters > Set Parameters > Miscellaneous > Authentication Options within LawMaster.

| 🚺 Authentication Option                                   | ns                                        |          | — |              | ×     |
|-----------------------------------------------------------|-------------------------------------------|----------|---|--------------|-------|
| Authenticate Windows Cre<br>Windows Integrated Se<br>ADFS | edentials Via:<br>ecurity (Kerberos/NTLM) |          |   |              |       |
| Server Name                                               | adfsteststs.lawmaster.com.au              |          |   |              |       |
| Test                                                      |                                           |          |   |              |       |
|                                                           |                                           | <u>0</u> | K | <u>C</u> anc | el .: |

Figure 1: Authentication Options parameter

This parameter allows you to test Windows Integrated Security, i.e. if your application server is on your domain or the connection to your AD FS server (from your current PC).

Your AD FS server must be configured to authenticate LawMaster clients – see instructions below. Regardless of which method you use to authenticate windows credentials, you must then configure your resources with their windows domain accounts. The <u>user@fulldomainname.com.au</u> format is preferred, but domainname\user will continue to work for older Microsoft Operating Systems.

**Note:** As of Monaco R2 product release, signing in with Windows authentication will be prevented in some scenarios where it previously would have allowed access.

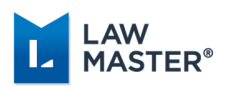

#### Instructions to Setup AD FS

This section provides the external links to help you configure your AD FS server to authenticate LawMaster client.

Install and configure AD FS within your domain. Follow the links below for the help on the AD FS configuration.

- 1. Deployment guide <u>https://docs.microsoft.com/en-us/windows-server/identity/ad-fs/ad-fs/ad-fs-deployment</u>
- 2. Installation instructions <u>https://docs.microsoft.com/en-us/windows-server/identity/ad-</u><u>fs/deployment/install-the-ad-fs-role-service</u>
- 3. Configuration instructions for AD FS (in general, not LawMaster specific) <u>https://docs.microsoft.com/en-us/windows-server/identity/ad-fs/deployment/configure-</u> <u>a-federation-server</u>
- 4. Non-Microsoft screenshots and tips that may help http://samirvaidya.blogspot.com.au/2015/03/set-up-and-install-active-directory.html

### Configure AD FS for LawMaster

The AD FS server then needs to be configured to accept connections from LawMaster applications. Follow the instructions below:

- 1. Open the *AD FS Management* application.
- 2. From the *Actions* panel on the right side, choose the *Add Relying Party Trust* option.

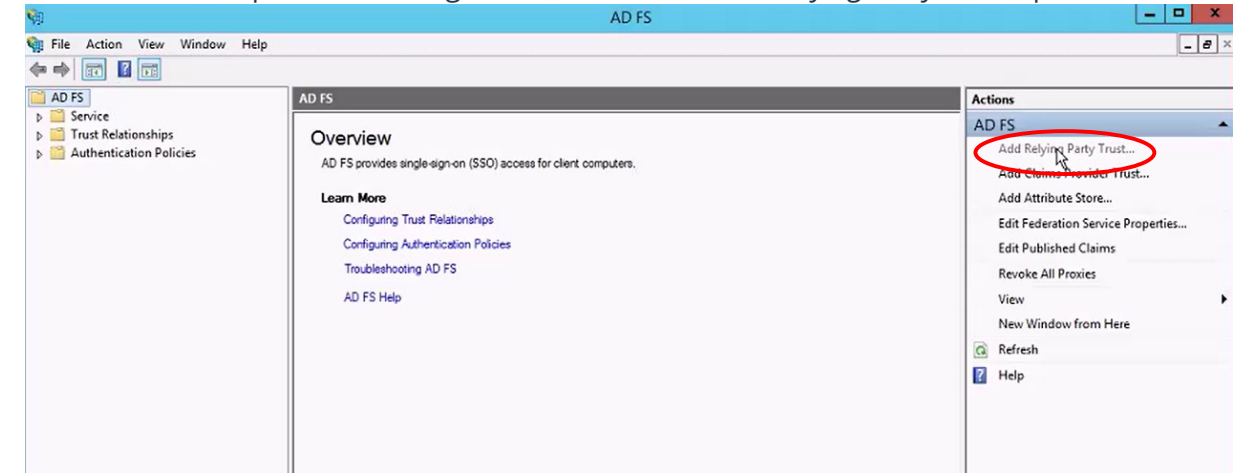

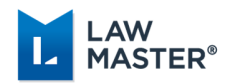

3. The system launches the *Add Relying Party Trust Wizard*. Click *Start* to initiate.

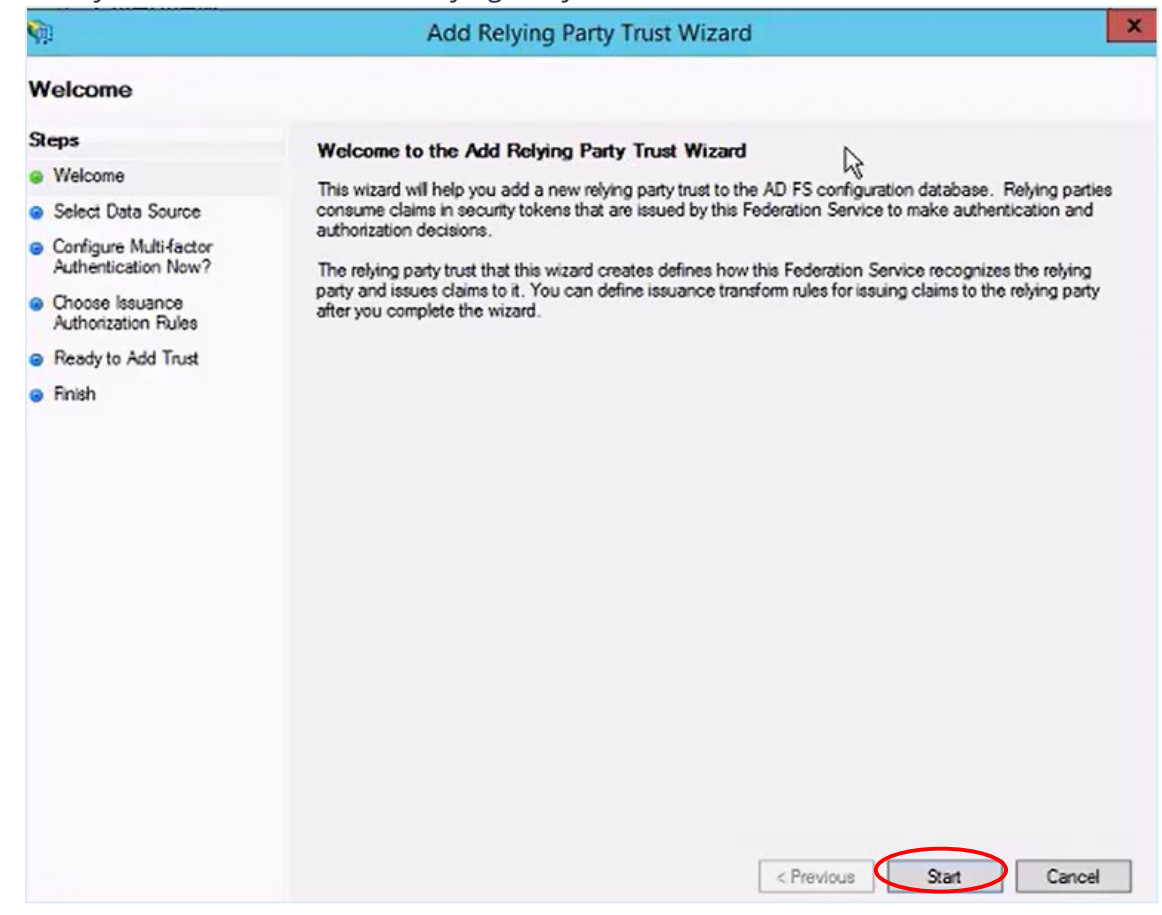

4. Select *Enter Data about the relying party manually* and click *Next*.

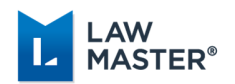

#### 5. Enter the display name as *LawMaster* and click *Next*.

| Ŵ                                                           | Add Relying Party Trust Wizard                                        | ×      |
|-------------------------------------------------------------|-----------------------------------------------------------------------|--------|
| Specify Display Nar                                         | ne                                                                    |        |
| Steps                                                       | Enter the display name and any optional notes for this relying party. |        |
| Welcome                                                     | Display name:                                                         |        |
| Select Data Source                                          | LawMaster                                                             |        |
| Specify Display Name                                        | Notes:                                                                |        |
| Choose Profile                                              |                                                                       | ~      |
| <ul> <li>Configure Certificate</li> </ul>                   |                                                                       |        |
| Configure URL                                               |                                                                       |        |
| <ul> <li>Configure Identifiers</li> </ul>                   |                                                                       |        |
| Configure Multi-factor<br>Authentication Now?               |                                                                       | Y      |
| <ul> <li>Choose Issuance<br/>Authorization Rules</li> </ul> |                                                                       |        |
| Ready to Add Trust                                          |                                                                       |        |
| Finish                                                      |                                                                       |        |
|                                                             |                                                                       |        |
|                                                             |                                                                       |        |
|                                                             |                                                                       |        |
|                                                             |                                                                       |        |
|                                                             |                                                                       |        |
|                                                             |                                                                       |        |
|                                                             |                                                                       |        |
|                                                             | < Previous Next >                                                     | Cancel |

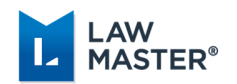

6. Choose the *AD FS profile* option and click *Next*.

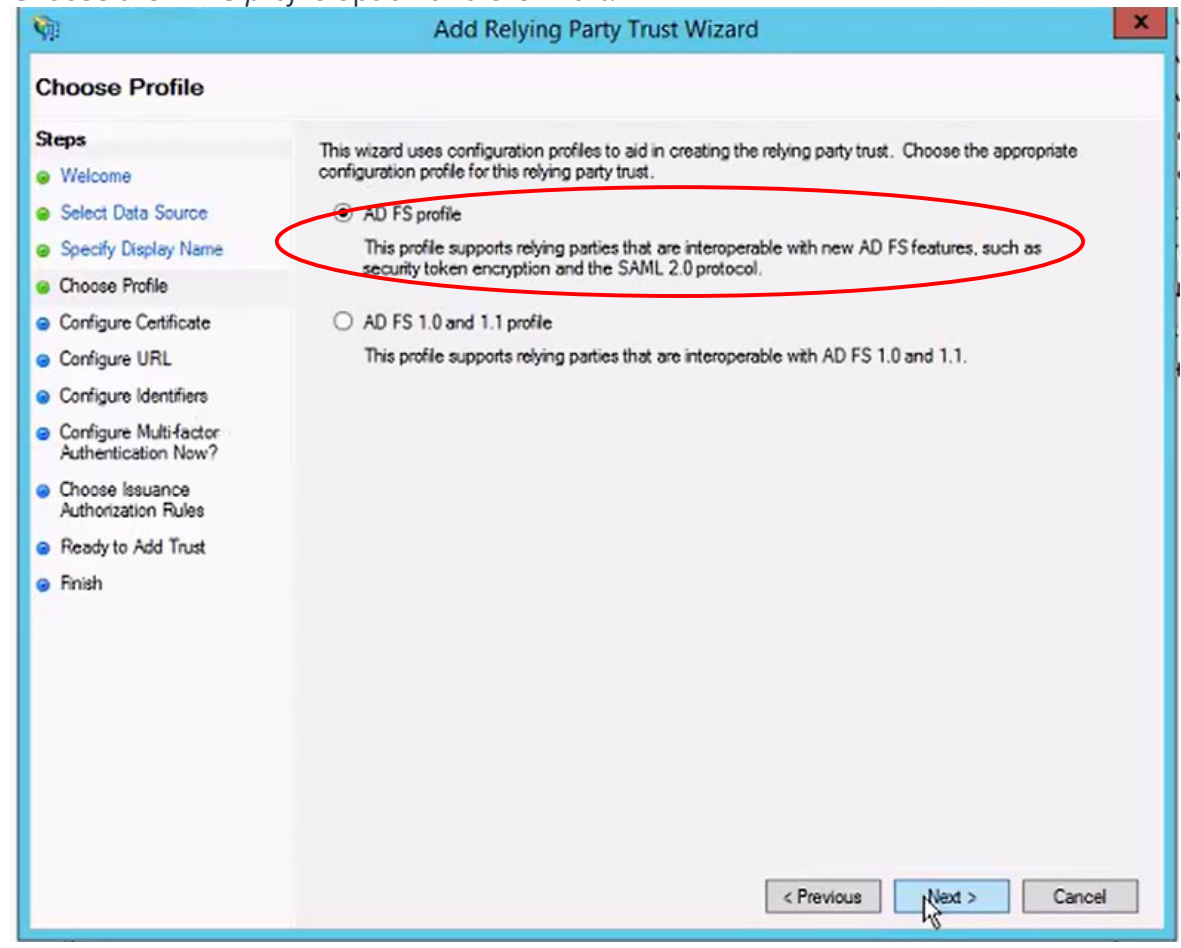

- 7. In the following screen, do not configure a certificate, and press *Next*.
- 8. Similarly, do not add support for WS-Federation or SAML 2 Web SSO), and press *Next*.

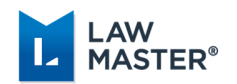

### 9. Add an identifier of <u>https://practicemanagementv10.lawmaster.com.au</u>, and click *Next*.

| steps                                                       | Relying parties may be identified by one or more unique identifier strings. Specify the identifier<br>party fault | rs for this relying |
|-------------------------------------------------------------|----------------------------------------------------------------------------------------------------|---------------------|
| Welcome                                                     | party order.                                                                                                    |                     |
| Select Data Source                                          | Relying party trust identifier:                                                                                   |                     |
| Specify Display Name                                        |                                                                                                    | Add                 |
| Choose Profile                                              | Example: https://fs.contoso.com/adfs/services/trust                                                               |                     |
| <ul> <li>Configure Certificate</li> </ul>                   | Relying party trust identifiers:                                                                                  |                     |
| Configure URL                                               | https://practicemanagementv10.lawmaster.com.au                                                                    | Remove              |
| Configure Identifiers                                       |                                                                                                    |                     |
| Configure Multi-factor<br>Authentication Now?               |                                                                                                    |                     |
| <ul> <li>Choose Issuance<br/>Authorization Rules</li> </ul> |                                                                                                    |                     |
| <ul> <li>Ready to Add Trust</li> </ul>                      |                                                                                                    |                     |
| Finish                                                      |                                                                                                    |                     |
|                                                             |                                                                                                    |                     |
|                                                             |                                                                                                    |                     |
|                                                             |                                                                                                    |                     |
|                                                             |                                                                                                    |                     |
|                                                             |                                                                                                    |                     |
|                                                             |                                                                                                    |                     |
|                                                             |                                                                                                    |                     |
|                                                             |                                                                                                    |                     |

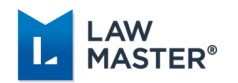

10. Choose not to configure multifactor authentication and click *Next*.

| Ŷ                                                                                                    | Add                                                                                                    | Relying Party T                                                                                  | rust Wizard                                                                                                    |                                                                                         | ×   |
|----------------------------------------------------------------------------------------------------|----------------------------------------------------------------------------------------------------|--------------------------------------------------------------------------------------------------|----------------------------------------------------------------------------------------------------|-----------------------------------------------------------------------------------------|-----|
| Steps<br>Welcome<br>Select Data Source                                                                                                    | Configure multi-factor at there is a match for an                                                                               | authentication setting<br>y of the specified req                                                 | s for this relying party trust. Multi fa<br>uirements.                                                                                                    | actor authentication is required                                                        | lif |
| Specify Display Name     Choose Profile     Configure Certificate     Configure URL     Configure Identifiers     Configure Identifiers     Configure Multi-factor     Authentication Now?     Choose Issuance     Authorization Rules | Multi-factor Auther<br>Requirements                                                                                             | tication<br>Users/Groups<br>Device<br>Location                                                   | Not configured<br>Not configured<br>Not configured                                                                                                    | Global Settings                                                                         |     |
| ❷ Ready to Add Trust<br>❷ Finish                                                                                                    | <ul> <li>I do not want to co</li> <li>Configure multi-fact</li> <li>You can also configur<br/>Authentication Policie</li> </ul> | nfigure multifactor au<br>or authentication set<br>re multi-factor authe<br>is node. For more in | uthentication settings for this relyin<br>tings for this relying party trust.<br>ntication settings for this relying<br>formation, see <u>Configuring Authe</u> | g party trust at this time,<br>party trust by navigating to the<br>intication Policies. | ne  |
|                                                                                                    |                                                                                                    |                                                                                                  | < Previous                                                                                                    | N 2 Cancel                                                                              |     |

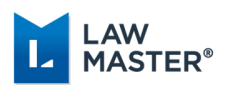

11. For authorisation rules, select to permit all users to access this relying party.

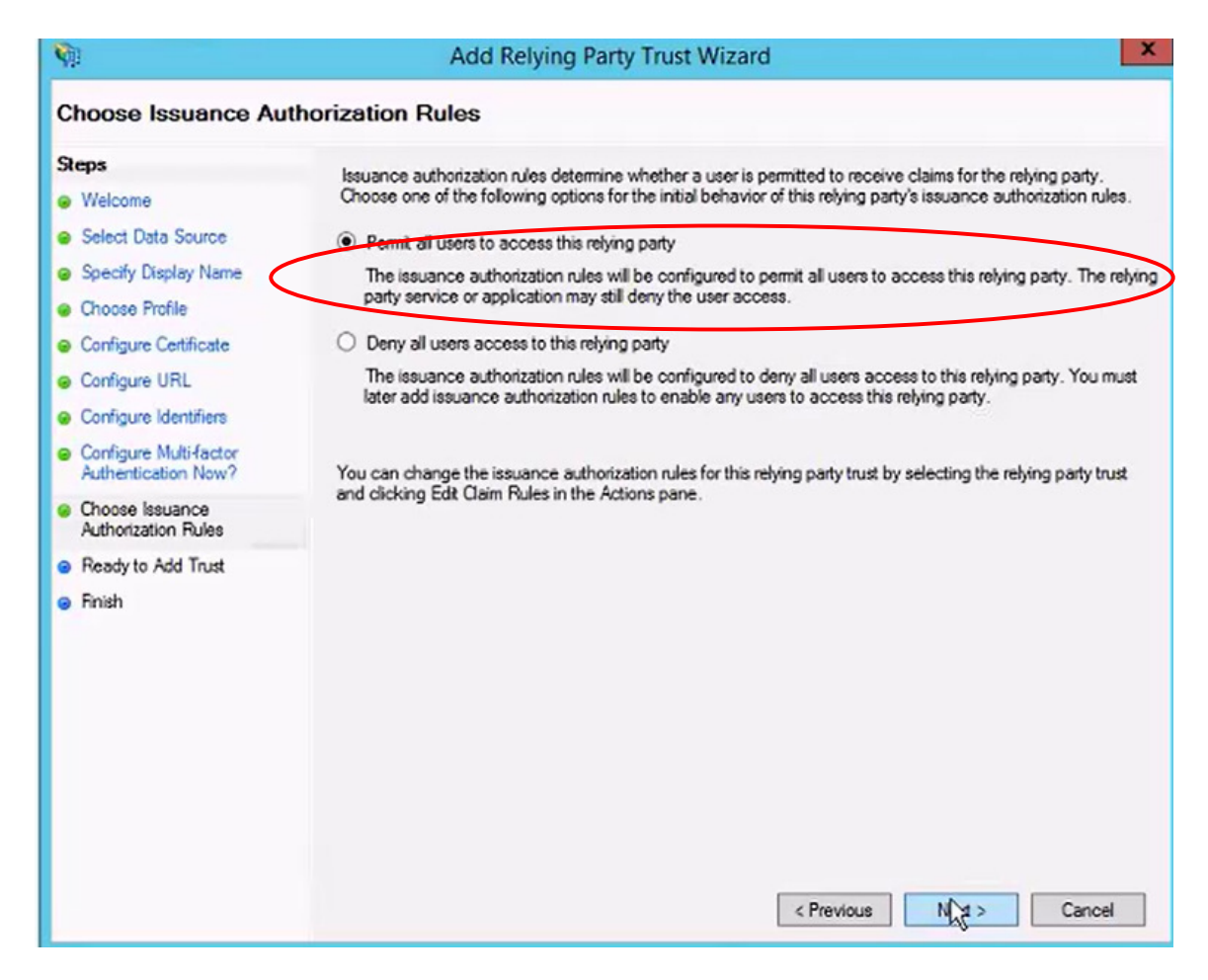

12. Do not set any advanced settings and click *Next*.

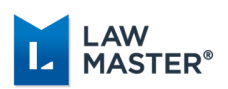

13. Select the *Open the Edit Claim Rules* option for this relying party trust, and then click *Close* to exit the wizard.

| Ŵ                                                                                                    | Add Relying Party Trust Wizard                                                                                                    |
|----------------------------------------------------------------------------------------------------|----------------------------------------------------------------------------------------------------|
| Finish                                                                                                    |                                                                                                    |
| Steps<br>Welcome<br>Select Data Source<br>Specify Display Name<br>Choose Profile<br>Configure Certificate                                                                                                    | The relying party trust was successfully added to the AD FS configuration database.<br>You can modify this relying party trust by using the Properties dialog box in the AD FS Management snap-in. |
| <ul> <li>Configure URL</li> <li>Configure Identifiers</li> <li>Configure Multi-factor<br/>Authentication Now?</li> <li>Choose Issuance<br/>Authorization Rules</li> <li>Ready to Add Trust</li> <li>Finish</li> </ul> |                                                                                                    |
|                                                                                                    | Close                                                                                                    |

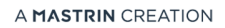

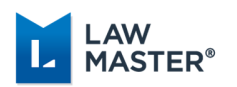

| 14. | Add a claim | rule by | clicking | the Add | <i>Rule</i> button. |
|-----|-------------|---------|----------|---------|---------------------|
|-----|-------------|---------|----------|---------|---------------------|

| 8                        | Edit Claim Rules for Li              | awMaster                 | ×           |
|--------------------------|--------------------------------------|--------------------------|-------------|
| Issuance Transform Rules | Issuance Authorization Rules         | Delegation Authoriz      | ation Rules |
| The following transform  | rules specify the claims that will l | be sent to the relying p | party.      |
| Order Rule Name          | 1                                    | ssued Claims             |             |
|                          |                                      |                          |             |
|                          |                                      |                          |             |
|                          |                                      |                          |             |
|                          |                                      |                          | 1           |
|                          |                                      |                          |             |
|                          |                                      |                          |             |
|                          |                                      |                          |             |
|                          |                                      |                          |             |
|                          |                                      |                          |             |
| Add Rul                  | Rule Remove Rule                     |                          |             |
|                          |                                      |                          |             |
|                          | OF                                   | Cancel                   | Aonly       |

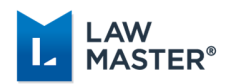

15. Choose claim rule template of *Send LDAP Attributes as Claims* and click *Next*.

| <b>\$</b>                  | Add Transform Claim Rule Wizard                                                                                                    |                                                         |
|----------------------------|----------------------------------------------------------------------------------------------------|---------------------------------------------------------|
| Select Rule Templat        | te                                                                                                    |                                                         |
| Steps<br>Ochoose Rule Type | Select the template for the claim rule that you want to create from the following list. The description<br>details about each claim rule template.                                                                                                    | n provides                                              |
| Configure Claim Rule       | Claim rule template:                                                                                                    |                                                         |
| <                          | Send LDAP Attributes as Claims                                                                                                    |                                                         |
|                            | Claim rule template description:                                                                                                    |                                                         |
|                            | Using the Send LDAP Attribute as Claims rule template you can select attributes from an LDAP a<br>store such as Active Directory to send as claims to the relying party. Multiple attributes may be se<br>multiple claims from a single rule using this rule type. For example, you can use this rule template<br>a rule that will extract attribute values for authenticated users from the displayName and telephor<br>Active Directory attributes and then send those values as two different outgoing claims. This rule<br>be used to seed all of the user's group memberships. If you want to only send individual group<br>memberships. Use the Send Group Membership as a Claim rule template. | ttribute<br>int as<br>to create<br>neNumber<br>may also |
|                            |                                                                                                    |                                                         |
|                            |                                                                                                    |                                                         |
|                            |                                                                                                    |                                                         |
|                            |                                                                                                    |                                                         |
|                            |                                                                                                    |                                                         |
|                            |                                                                                                    |                                                         |
|                            | < Previous Next >                                                                                                    | Cancel                                                  |

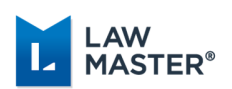

16. Enter a rule name as *LawMaster Claims*, and select *Active Directory* as the Attribute Store. Choose to send *User-Principal-Name* as an outgoing claim of type *UPN*, and then click *Finish*.

| <b>\$</b>                                         |                                                                                                    | Add Transform Claim Rule                                              | Wizard                                           |  |
|---------------------------------------------------|----------------------------------------------------------------------------------------------------|-----------------------------------------------------------------------|--------------------------------------------------|--|
| Configure Rule                                    |                                                                                                    |                                                                       |                                                  |  |
| Steps<br>Choose Rule Type<br>Configure Claim Rule | You can configure this rule to send the values of LDAP attributes as claims. Select an attribute store from which to extract LDAP attributes. Specify how the attributes will map to the outgoing claim types that will be issued from the rule. Claim rule name:  Rule template: Send LDAP Attributes as Claims Attribute store: Active Directory |                                                                       |                                                  |  |
|                                                   | *                                                                                                    | LDAP Attribute (Select or type to<br>add more)<br>User-Principal-Name | Cutgoing Claim Type (Select or type to add more) |  |
|                                                   |                                                                                                    | L <sub>s</sub>                                                        |                                                  |  |
|                                                   |                                                                                                    |                                                                       | < Previous Finish Cancel                         |  |

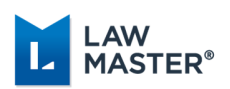

17. Back in the *AD FS* > *Service* > *Endpoints* configuration:

- a. Enable the endpoint for adfs/services/trust/13/windowstransport
- b. Enable the endpoint for /FederationMetaData/2007-06/FederationMetaData.xml

| <b>\$</b>                    |           |               | AD FS                                                           |                        |          | _ D X                                  |  |
|------------------------------|-----------|---------------|-----------------------------------------------------------------|------------------------|----------|----------------------------------------|--|
| Sile Action View Window Help | Help      |               |                                                                 |                        |          |                                        |  |
|                              |           |               |                                                                 |                        |          |                                        |  |
| AD FS                        | Endpoints |               |                                                                 |                        |          | Actions                                |  |
| ⊿ 🔛 Service                  | Enabled   | Proxy Enabled | LIBL Path                                                       | Type                   | Authe o  | Endpoints                              |  |
| Endpoints                    | ino       | 110           | autor set viceo/ trast/ 2000/ topic duck en esymmetric dasic 20 | W5-nust 2000           | SAME     | Lindpoints                             |  |
| Certificates                 | Yes       | Yes           | /adfs/services/trust/2005/issuedtokenmixedasymmetricba          | WS-Trust 2005          | SAML     | View 🕨                                 |  |
| Claim Descriptions           | No        | No            | /adfs/services/trust/2005/issuedtokenmixedasymmetricba          | WS-Trust 2005          | SAML     | New Window from Here                   |  |
| In Trust Relationships       | Yes       | Yes           | /adfs/services/trust/2005/issuedtokenmixedsymmetricbasi         | WS-Trust 2005          | SAML     | Refresh                                |  |
| Claims Provider Trusts       | No        | No            | /adfs/services/trust/2005/issuedtokenmixedsymmetricbasi         | WS-Trust 2005          | SAML     | in including                           |  |
| Relying Party Trusts         | No        | No            | /adfs/services/trust/2005/issuedtokensymmetricbasic256          | WS-Trust 2005          | SAML     | 👔 Help                                 |  |
| Attribute Stores             | No        | No            | /adfs/services/trust/2005/issuedtokensymmetricbasic256s.        | WS-Trust 2005          | SAML     | In the lase in a factor 122 hours down |  |
| Authentication Policies      | No        | No            | /adfs/services/trust/2005/issuedtokensymmetrictripledes         | WS-Trust 2005          | SAML     | /adis/services/trust/13/windowstr      |  |
|                              | No        | No            | /adfs/services/trust/2005/issuedtokensymmetrictripledess        | WS-Trust 2005          | SAML     | Enable on Proxy                        |  |
|                              | No        | No            | /adfs/services/trust/2005/issuedtokenmixedsymmetrictripl        | WS-Trust 2005          | SAML     | Enable                                 |  |
|                              | No        | No            | /adfs/services/trust/2005/issuedtokenmixedsymmetrictripl        | WS-Trust 2005          | SAML     | 17                                     |  |
|                              | Yes       | No            | /adfs/services/trust/13/kerberosmixed                           | WS-Trust 1.3           | Kerbe    | M Help                                 |  |
|                              | No        | No            | /adfs/services/trust/13/certificate                             | WS-Trust 1.3           | Certific |                                        |  |
|                              | Yes       | Yes           | /adfs/services/trust/13/certificatemixed                        | WS-Trust 1.3           | Certific |                                        |  |
|                              | No        | No            | /adfs/services/trust/13/certificatetransport                    | WS-Trust 1.3           | Certific |                                        |  |
|                              | No        | No            | /adfs/services/trust/13/usemame                                 | WS-Trust 1.3           | Passw    |                                        |  |
|                              | No        | No            | /adfs/services/trust/13/usemamebasictransport                   | WS-Trust 1,3           | Passv    |                                        |  |
|                              | Yes       | Yes           | /adfs/services/trust/13/usemamemixed                            | WS-Trust 1.3           | Passv    |                                        |  |
|                              | No        | No            | /adfs/services/trust/13/issuedtokenasymmetricbasic256           | WS-Trust 1.3           | SAML     |                                        |  |
|                              | No        | No            | /adfs/services/trust/13/issuedtokenasymmetricbasic256sh.        | WS-Trust 1.3           | SAML     |                                        |  |
|                              | Yes       | Yes           | /adfs/services/trust/13/issuedtokenmixedasymmetricbasic         | WS-Trust 1.3           | SAML ≡   |                                        |  |
|                              | No        | No            | /adfs/services/trust/13/issuedtokenmixedasymmetricbasic         | WS-Trust 1.3           | SAML     |                                        |  |
|                              | Yes       | Yes           | /adfs/services/trust/13/issuedtokenmixedsymmetricbasic2         | WS-Trust 1.3           | SAML     |                                        |  |
|                              | No        | No            | /adfs/services/trust/13/issuedtokenmixedsymmetricbasic2         | WS-Trust 1.3           | SAML     |                                        |  |
|                              | No        | No            | /adfs/services/trust/13/issuedtokensymmetricbasic256            | WS-Trust 1.3           | SAML     |                                        |  |
|                              | No        | No            | /adfs/services/trust/13/issuedtokensymmetricbasic256sha         | WS-Trust 1.3           | SAML     |                                        |  |
|                              | No        | No            | /adfs/services/trust/13/issuedtokensymmetrictripledes           | WS-Trust 1.3           | SAML     |                                        |  |
|                              | No        | No            | /adfs/services/trust/13/issuedtokensymmetrictripledessha        | WS-Trust 1.3           | SAML     |                                        |  |
|                              | No        | No            | /adfs/services/trust/13/issuedtokenmixedsymmetrictripledes      | WS-Trust 1.3           | SAML     |                                        |  |
|                              | No        | No            | /adfs/services/trust/13/issuedtokenmixedsymmetrictripled        | WS-Trust 1.3           | SAMI     |                                        |  |
|                              | No        | No            | /adfs/senices/hust/13/windows                                   | WS-Trust 1.3           | Winde    |                                        |  |
|                              | No        | No            | /affe/eenicee/nuel/13/windowenived                              | WS-Trust 1.3           | Winde    |                                        |  |
|                              | No        | No            | /artis/acasea Intel /13/windowstranged                          | WS Truet 1.3           | Winds    |                                        |  |
|                              | Yae       | No            | /affe/een/cee fauetton & Enable on Proxy                        | WS-Trust 2005          | local    |                                        |  |
|                              | No        | No            | /adfa/een/oes/itualicp/it                                       | SAMI Attact Recolution | Acces    |                                        |  |
|                              | Yes       | Yes           | /adia/adivides/ddat/adire                                       | OA th                  | Anony    |                                        |  |
|                              | 165       | 163           | Help                                                            | CAUG                   | 20019    |                                        |  |
|                              | Metadata  | 1             |                                                                 |                        | Activate | Windows                                |  |
|                              | Yes       | Yes           | /adfs/services/trust/mex                                        | WS-MEX                 | Anony ~  | in Control Panel to activate Windows   |  |

- 18. Refer to the notes below for the internet connectivity.
- 19. Restart the AD FS service if you are prompted to do so.

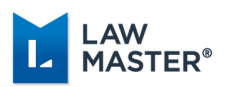

#### AD FS Meta Data Access

- Microsoft AD FS is designed to expose FederationMetaData.xml to the Internet.
- LawMaster's application service will attempt to connect to that endpoint to obtain certificate signing information.
- By default, AD FS will change the certificate it uses to sign claims every 12 months.
- If there is some reason you cannot or do not expose that endpoint to the application server, care must be taken to make sure the application service has the latest AD FS signing certificate details.
  - a. You will receive a warning when using the authentication options test
  - b. Performing that test (and pushing OK) will save the current AD FS certificate signing details with our application server.
  - c. If no extra steps are taken, the system will work fine for a period of time until AD FS changes it's signing certificate. (At which point all users will have to login with LawMaster credentials)
  - d. If you wish to use AD FS in this way, we recommend disabling the automatic certificate rollover.

You can use this powershell command to do so: Set-ADFSProperties -AutocertificateRollover \$false

#### Single Sign On via Azure Active Directory Authentication

Single Sign On (SSO) can be accomplished through the use of Azure Active Directory authentication. To enable this, your Azure administrator must register your LawMaster installation and provide the Redirect URL, Application (Client) ID and Directory (Tenant) ID.

The Authentication Options Parameter (Set Parameters → Miscellaneous → Authentication Options) has been extended to allow users to select Azure SSO as an option and record the following:

- 1. Redirect URL for sending the authentication request
- 2. Application (Client) ID
- 3. Directory (Tenant) ID

Once the Authentication Options parameter has been configured, individual users must be enabled by ticking the Auto Login option in the Security → Maintain User Security → User Settings area, then adding their Microsoft Email address into the User Name field. When logging into LawMaster, the user will be prompted to select which Microsoft Account to use and will be prompted to provide their Microsoft Account password if they have not recently done so.